## **EDI RStudio** Aide-mémoire

en savoir plus sur www.rstudio.com

Vérifie

3

11

12

13

14

15

16

17-

19 -

20

2

3

4

5

l'orthographe

51

Aller au

morceau

Aller au

morceau

de code

nommé

18 plot(pressure)

a 🔒 🔍 Ž• 💷

l'application

Exécuter

(Top Level)

Cliquer à côté.

du n° de ligne

pour ajouter/

supprimer un

ext (\*) = Continue Stop (nurf6%(10^n))%/%(10^(n - 1))

ebug at ~/RStudio-Essentials/Essent - get\_digit(num, (digits + 1) - x)

Variables

présentes dans

l'environnement

d'exécution des

commandes

point d'arrêt

La ligne

surlignée

monte où

l'exécution

s'est arrêtée

où elle s'est

interrompue

Exécute la commande

dans l'environnement

de code

l'output

L'EDI RStudio est un environnement de développement intégré décliné en 3 versions :

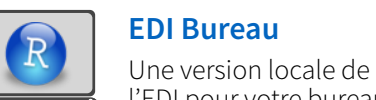

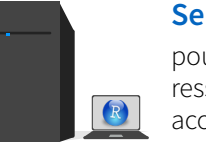

**Serveur Open Source** pour de plus grandes ressources de calcul et un

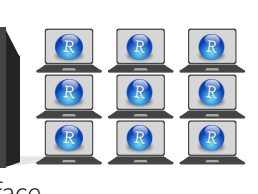

Serveur Professionnel pour les équipes qui partagent d'importantes ressources de calcul, de grands jeux de données et des environnements de travail

courant

Démarrer une nouvelle

session R dans le proje

Fermer la session R

R

Système de projets

File > New Project

graphe courant

Choisir la

version de

- Publish

Suppression

des graphes

du projet courant

l'EDI pour votre bureau accès distant R Studio uniformes Téléchargez-les sur www.rstudio.com. Chaque version fournit la même version indispensable d'interface **Caractéristiques RStudio Pro Documents et applications** Ecrire du code Assistance R Importer des Historique des commandes Visualiser les Naviguer Ouvrir dans Ouvrir des fichiers Shiny, R Partager un projet Collaborateurs Sauver Rechercher Compiler un Exécuter le données avec précédentes à exécuter/ dans les une nouvelle diaporamas .RPres avec des Markdown, knitr, Sweave, actifs ajouter dans le panneau et remplacer bloc-notes code l'assistant collaborateurs onglets fenêtre File > New File > R IAT<sub>E</sub>X LaTeX, .Rd et plus dans le sélectionné Source Presentation panneau Source TTTT garrett 🕞 Sessions 🗸 🕘 Renvoyer Choix du Choix du IDEcheatsheet - R 3.2.2 -File Edit Code View Plots Debug Tools THJ garrett 🕞 Sessions 🗸 🧿 Insérer un type d'output chemin de morceau de **d**. 3 🔒 Go Go 着 🗸 🔠 🖌 Addins R 3.2.2 New Project... R version 3.2.2 l'output code < Open Project.. R version 3.1.3 🖭 app.R 🗴 😰 Script.R 🗴 Environment History Build Git Presentation >> 🐑 RMarkdown.Rmd 🛪 🛛 🎦 app. R. 🛪 😰 Script.R 🛪 Close Project R version 3.0.3 🔿 🗔 📑 Import Dataset 🗸 💰 🗌 Source on Save 🛛 🔍 🚈 🚛 🔫 Run 💶 🖘 🕞 Source 👻 📑 🗏 List 🕶 🔒 Global Environment 🗸 🐴 🔍 💰 Knit HTML 👻 🚳 🗸 C 🕂 Run 👻 💁 Share Project.. R version 2.15.3 1 # Good start... Voir le Charger un Sauver Ré-Exécuter le Sourcer avec ou Supprimer 2 IDEcheatsheet Curseurs d Chercher dans l'espace de tous les objets l'environnement plan du espace de 3 shared users RStudio-Essential Æ code précédent sans écho Aller au Exécuter le Publier sur Voir le plar fichier travail travail A Essentials précédent prochain 4 serveur du fichier code Afficher les morceau shiny-examples A Choisir les environnements à afficher à 5 Sélection multiple de curseurs/colonnes sélectionné objets en liste ou de code RStudio enregistre l'historique, "P0030001" avec Alt + glisser la souris. partir des environnements parents Clear Project List 6 en grille **☆**<sup>\*</sup>. l'espace de travail ainsi que le "<mark>P003</mark>0002" Project Options. Diagnostic du code dans la marge. Passer le Accéder au guide R Markdown : Data répertoire de travail comme '<mark>P003</mark>0003' 8 pointeur de la souris sur le symbole pour iris 150 obs. of 5 variables Help > Markdown Quick Reference associé à un projet. Ils sont "<mark>P003</mark>0004' 9 Nom du projet plus de details. Values rechargés automatiquement à Exécuter ce 10 Coloration syntaxique courant 1 Exécuter ce chaque réouverture du projet morceau de basée sur l'extension du 11 Functions Paramétrer morceau de code et tous les function (x)foo 12 - get\_digit <-function() {</pre> fichier les options code précédents knitr 13 ("num" %% (10 ^ n)) Complétion (Tab) des Voir les RStudio ouvre un graphe dans le panneau de Graphique Affichage des objets en Voir le code 14 %/% (10 ^ (n - 1)) données noms de fonctions, source de la Files Plots Packages Help Viewer mémoire selon leur type ```{r pressure, echo=FALSE} 🖸 15 }} dans la adresses, arguments... a 🧅 🔎 Zoom 🛛 🗷 Export 🕶 🤬 🍼 avec une brève description fonction 16 visionneuse Navigation 17 fo dans les Ouvrir dans **Export du** Suppression du Prise en charge mili-langage Files Plots Packages Help Viewer R Markdown 18 ) for une fenêtre graphe graphes 🞱 New Folder 🛛 🝳 Upload 🛛 🧐 Delete 👍 Rename 🙆 More 🗸 des portions de code {.GlobalEnv} 19 🔷 foo 🛾 🏠 Home 🗧 IDEcheatsheet R Copy.. {base} RStudio identifie les fichiers app.R, server.R, ui.R, force Le gestionnaire de package liste les packages disponibles 20 Move.. et global.R comme appartenant à des applications Changer le type de fichiers Files Plots Packages Help Viewer 21 Aller à la fonction Export. Importer Supprimer Change 🎚 Install 🛛 😨 Update 🛛 📕 Packra 🐑 RMarkdown.Rmd 🛪 🛛 💽 app.R 🛪 🛛 🕙 Script.R 🛪 22 Créer un Set As Working Directory de 1:1 R Script ‡ (Top Level) un fichier dossier Go To Working Directory • Run App 👻 🍜 👻 🗄 nstaller un . Mettre à fichier repertoire Compile PDF \* R Markdown jour Console ackage Renommer un Choisir où Publier sur Gérer les ~/IDEcheatsheet/ 🔿 😶 Adresses des répertoires affichés scales fichier visualiser shinyapps.io ou comptes de > foo(1) shiny Agrandir et réduire Répertoire • [1] 2 l'application sur serveur publicatior shinydashboard de travail les panneaux P hello.R 450 R Dec 24, 2015, 8:55 AM foo <- function(x) x + 1 R Script \_\_\_\_\_\_foo(2) Taper  $\uparrow$  pour voir Glisser les Un explorateur de fichier lié au répertoire de travail. foo(2) hordures des l'historique de Cliquer sur un répertoire ou un fichier pour ouvrir Foo(1) commande panneaux detach() Suivi de version avec Git ou SVN Mode « Debug » Files Plots Packages Help Viewer Lancer le mode Activer sur Tools > Project Options > Git/SVN Ouvrir la liste des commandes Le mode debug s'ouvre avec debug(), browse(), ou un point d'arrêt. + 🗅 🤿 🏠 🖨 🗉 « debugger » Push/Pull RStudio ouvre le mode debug quand il rencontre un point d'arrêt lors précédentes pour examiner 6 Montrer le Valider les R: Arithmetic Operators indexé : fichier diff fichiers indexés vers le serveur Voir Fichier depuis l'origine de de l'exécution du code. celle à l'origine de l'erreur l'erreur .l'historique Page d'accueil ent History Git \_ Console ~/IDEcheatsheet/ -= Ust\* 🔺 Ajouté 🛾 Diff 🛛 Commit 🛛 📥 📥 D. 100 foo() Supprimé (num) aged Status 🔺 Path Revert. igits <- floor(ldg(num, lo)) or (x in 1:((digits %/% 2))) digit1 <- get\_digit(num, x) digit2 <- get\_digit(num, (d if (digit1 != digit2) return(FALSE) A file-with-changes.R Modifié Ignore... Error in get\_digit(num, x) : 
 Show Traceback Renommél Ouvrir un interpréteur branche Files Plots Packages Help Viewer Error! Shell Rerun with Debug de commande courante Non suivi

act

Stop

« debug »

## Ecriture de package

| File > New Project >                                                                                                    | Envir                             | onment History                     | Build Git       |  |
|----------------------------------------------------------------------------------------------------|-----------------------------------|------------------------------------|-----------------|--|
| File > New Project >                                                                                                    | 🚬 Build & Reload 🛛 🔽 Check 🛛 🎯 Mo |                                    |                 |  |
| New Directory > R Package                                                                                                    |                                   | 🖳 Load All                         | ☆≋L             |  |
| The set of a second second sec |                                   | Clean and Reb                      | uild            |  |
| Transformer le projet en package et                                                                                                    |                                   | Test Package                       | ℃೫F7            |  |
| activer la documentation par oxygen                                                                                                    |                                   | 🖸 Check Package                    | ☆⊯E             |  |
| Tools > Project Options > Build Tools                                                                                                    |                                   | Build Source Pa<br>Build Binary Pa | .ckage<br>ckage |  |
| Documentation du package oxygen ·                                                                                                    |                                   | Document                           | ☆端D             |  |
| Help > Roxygen Quick Reference                                                                                                    |                                   | Configure Build                    | l Tools         |  |

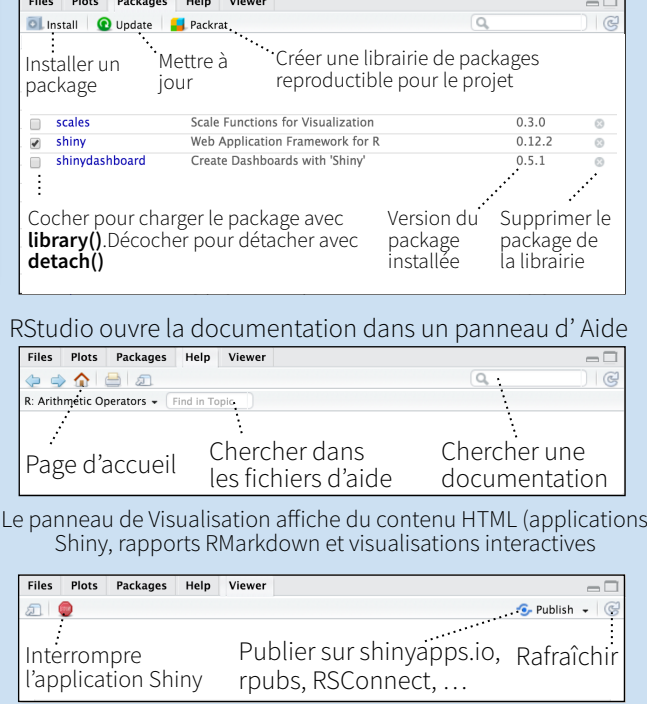

| T Filter |                    |               |              |               |         |  |  |  |  |
|----------|--------------------|---------------|--------------|---------------|---------|--|--|--|--|
| ì        | Sepal.Length 🚊     | Sepal.Width 🚊 | Petal.Length | Petal.Width 🗘 | Species |  |  |  |  |
| 1        | All                | All           | All          | All           | All     |  |  |  |  |
| 1        | 5.1                | 3.5           | .1.4         | 0.2           | setosa  |  |  |  |  |
| 2        | 1                  |               |              |               |         |  |  |  |  |
| 3        | Filtrer les ligr   | ies par       | Trier par    | Trouver       |         |  |  |  |  |
| 4        | valeur ou plage de |               | valeur       | une valeur    |         |  |  |  |  |

RStudio<sup>®</sup> est une marque déposée de RStudio, Inc. • <u>CC BY</u> RStudio • <u>info@rstudio.com</u> • 844-448-1212 • <u>rstudio.com</u> Plus d'aide-mémoires sur http://www.rstudio.com/resources/cheatsheets/ Traduit par Diane BELDAME - diane@thinkr.fr - http://www.thinkr.fr

exécuter

Console ~/IDEcheatsheet/

ፍ≡ Next [ 🎦 🖕 Continue

Entrer et sortir Reprendre Quitter le

de la fonction à l'exécution mode

candidate) at palin

Files Plots Packages Help Viewer

Sélectionner la

précédentes

fonction à débugger

dans les commandes ligne

e.R#12: digita

drome() at palindrome.R:25

Delete 🛋 Rename 🎯 More

Explorer le

code, ligne à

| 1 MISE EN PAGE                  | Windows/Linux                             | Мас                                 | 4 ECRIRE DU CODE                 | Windows /Linux                                   | Мас                                  | 5 DEBUGGER DU CODE                                                                    | Windows/L                             | inux Mac          |
|---------------------------------|-------------------------------------------|-------------------------------------|----------------------------------|--------------------------------------------------|--------------------------------------|---------------------------------------------------------------------------------------|---------------------------------------|-------------------|
| Focaliser sur l'éditeur Sou     | Irce Ctrl+1                               | Ctrl+1                              | Autocomplétion                   | Tab ou Ctrl+Espace                               | Tab ou CmdEspace                     | Activer les points d'arrêts                                                           | Shift+F9                              | Shift+F9          |
| Focaliser sur la Console        | Ctrl+2                                    | Ctrl+2                              | Naviguer dans les choix          | ^/↓                                              | ^/↓                                  | Exécuter la prochaine ligne                                                           | F10                                   | F10               |
| Focaliser sur l'Aide            | Ctrl+3                                    | Ctrl+3                              | Accepter le choix                | Entrée, Tab, or 🔶                                | Entrée, Tab, or 🔶                    | Entrer dans la fonction                                                               | Shift+F4                              | Shift+F4          |
| Voir l'Historique               | Ctrl+4                                    | Ctrl+4                              | Rejeter le choix                 | Echap                                            | Echap                                | Terminer la fonction/boucle                                                           | Shift+F6                              | Shift+F6          |
| Voir los Eichiors               | Ctrl+5                                    | Ctrl+5                              | Annuler                          | Ctrl+Z                                           | Cmd+Z                                | Continuer                                                                             | Shift+F5                              | Shift+F5          |
| Voir les Fichiers               | Ctrl+5                                    | Ctrl+S                              | Refaire                          | Ctrl+Shift+Z                                     | Cmd+Shift+Z                          | Arrêter le mode « Debug »                                                             | Shift+F8                              | Shift+F8          |
| Voir les Graphes                |                                           | Clil+6                              | Couper                           | Ctrl+X                                           | Cmd+X                                |                                                                                       |                                       |                   |
| Voir les Packages               |                                           | Ctrl+7                              | Copier                           | Ctrl+C                                           | Cmd+C                                | 6 SUIVI DE VERSION                                                                    |                                       |                   |
| voir l'Environment              | Ctrl+8                                    | Ctrl+8                              | Coller                           | Ctrl+V                                           | Cmd+V                                | voir le dim                                                                           | Ctrl+Alt+D                            | Ctrl+Option+D     |
| Voir le suivi de version Git    | SVN Ctrl+9                                | Ctrl+9                              | Tout sélectionner                | Ctrl+A                                           | Cmd+A                                | Valider les changements (commi                                                        | t) Ctrl+Alt+M                         | Ctrl+Option+M     |
| Voir Build                      | Ctrl+0                                    | Ctrl+0                              | Supprimer la ligne               | Ctrl+D                                           | Cmd+D                                | Faire defiler le diff                                                                 | Ctrt+ <b>≁/</b> ♥                     | Ctrt+ <b>≁/</b> ♥ |
| 2 EXECUTER DU CODE              | Windows/Linux                             | Мас                                 | Selectionner<br>Sélectionner     | Snift+[Fleche]                                   | Snift+[Fleche]                       | Indexer/Desindexer (Git)                                                              | Espace                                | Espace            |
| Rappeler la commande            | Ctrl+ <b>↑</b>                            | Cmd+ <b>↑</b>                       | Selectionner un mot              | $C(I(+S))(I)(+ \mathbf{\nabla}) \mathbf{\nabla}$ | $Cption+Sint+ \mathbf{T}/\mathbf{T}$ | indexer/Desindexer et suivant                                                         | Entree                                | Entree            |
| Naviguer dans l'historique      | e <b>↑</b> /↓                             | ^/↓                                 | Sélectionner jusqu'à la fin      | All+Shift+ $\clubsuit$                           | Cmd+Shift+                           | 7 FAIRE DES PACKAGES                                                                  | Windows/L                             | inux Mac          |
| Déplacer le curseur au dé       | but Home                                  | Cmd+ <b></b>                        | Sélectionner vers le haut/has    | Shift+Pagel In/Down                              | Shift+Pagel In/Down                  | Développer et charger                                                                 | Ctrl+Shift+B                          | Cmd+Shift+B       |
| Déplacer le curseur à la fi     | <b>n</b> Fin                              | Cmd+ 🗲                              | Sélectionner                     | Shift+ $\Delta$ lt+ $\Lambda$ / $\downarrow$     | Cmd+Shift+ <b>A</b> /                | Tout charger(devtools)                                                                | Ctrl+Shift+L                          | Cmd+Shift+L       |
| Changer le répertoire cou       | rant Ctrl+Shift+H                         | Ctrl+Shift+H                        | Supprimer le mot à gauche        | Ctrl+Retour                                      | Ctrl+Opt+Retour                      | Tester le Package (Desktop)                                                           | Ctrl+Shift+1                          | Cmd+Shift+T       |
| Interrompre l'exécution         | Echap                                     | Echap                               | Supprimer le mot à droite        | entrictour                                       | Ontion+Suppr                         | Test le Package (Web)                                                                 | Ctrl+Alt+F7                           | Cmd+Alt+F7        |
| Nettoyer la console             | Ctrl+L                                    | Ctrl+L                              | Supprimer jusqu'à la fin         |                                                  | Ctrl+K                               | Vérifier le Package                                                                   | Ctrl+Shift+E                          | Cmd+Shift+E       |
| Quitter la session (version but | reau) Ctrl+Q                              | Cmd+Q                               | Supprimer à partir du début      |                                                  | Option+Retour                        | Documenter le Package                                                                 | Ctrl+Shift+                           | Cmd+Shift+D       |
| Redémarrer la session           | Ctrl+Shift+F10                            | Cmd+Shift+F10                       | Indenter                         | Tab (au début)                                   | Tab (au début)                       |                                                                                       |                                       |                   |
| Exécuter la ligne/sélectio      | n Ctrl+Entrée                             | Cmd+Entrée                          | Aligner à gauche                 | Shift+Tab                                        | Shift+Tab                            | 8 DOCUMENTS ET APPS                                                                   | Windows/Lin                           | iux Mac           |
| Exécuter la sélection (curse    | eur fixé) Alt+Entrée                      | Option+Entrée                       | Coller au-dessus du curseur      | Ctrl+U                                           | Ctrl+U                               | Aperçu HTML (Markdown, etc.)                                                          | Ctrl+Shift+K                          | Cmd+Shift+K       |
| Exécuter iusqu'à la fin         | Ctrl+Alt+E                                | Cmd+Option+E                        | Coller en-dessous du curseur     | Ctrl+K                                           | Ctrl+K                               | Knit le document (knitr)                                                              | Ctrl+Shift+K                          | Cmd+Shift+K       |
| Exécuter la fonction coura      | ante Ctrl+Alt+F                           | Cmd+Option+F                        | Insert le texte copié            | Ctrl+Y                                           | Ctrl+Y                               | Compiler un Notebook (bloc-notes                                                      | Ctrl+Shift+K                          | Cmd+Shift+K       |
| Source un fichier               | Ctrl+Shift+O                              | Cmd+Shift+O                         | Insérer un <-                    | Alt+-                                            | Option+-                             | Compiler un PDF (TeX and Sweave)                                                      | Ctrl+Shift+K                          | Cmd+Shift+K       |
| Source le fichier courant       | Ctrl+Shift+S                              | Cmd+Shift+S                         | Insérer un %>%                   | Ctrl+Shift+M                                     | Cmd+Shift+M                          | Insérer un chunk (Sweave and Knitr                                                    | ) Ctrl+Alt+I                          | Cmd+Option+I      |
| Source avec écho                | Ctrl+Shift+Entrée                         | Cmd+Shift+Entrée                    | Voir l'Aide de la fonction       | F1                                               | F1                                   | Insérer une section de code                                                           | Ctrl+Shift+R                          | Cmd+Shift+R       |
|                                 | Windows /Linux                            | Maa                                 | Voir le code source              | F2                                               | F2                                   | Réexécuter la sélection                                                               | Ctrl+Shift+P                          | Cmd+Shift+P       |
| 3 NAVIGUER DANS LE CODE         | windows / Linux                           | мас                                 | Nouveau document                 | Ctrl+Shift+N                                     | Cmd+Shift+N                          | Exécuter le document courant                                                          | Ctrl+Alt+R                            | Cmd+Option+R      |
| Aller au fichier/fonction       | Ctrl+.                                    | Ctri+.                              | Nouveau document (Chrome)        | Ctrl+Alt+Shitt+N                                 | Cmd+Shift+Alt+N                      | Exécuter du début à la ligne                                                          | Ctrl+Alt+B                            | Cmd+Option+B      |
| Plier la selection              | Alt+L                                     | Cmd+Option+L                        | Ouvrir un document               | Ctrl+O                                           | Cmd+0                                | Exécuter la section de code                                                           | Ctrl+Alt+T                            | Cmd+Option+T      |
| Deplier la selection            | Shitt+Alt+L                               | Cmd+Shift+Option                    | Sauver un document               | Ctrl+S                                           | Cmd+S                                | Exécuter le code Sweave/Rmd                                                           | Ctrl+Alt+P                            | Cmd+Option+P      |
| Tout plier                      | Alt+O                                     | Cmd+Option+O                        | Fermer un document               | Ctrl+VV                                          |                                      | Exécuter le chunk courant                                                             | Ctrl+Alt+C                            | Cmd+Option+C      |
| Tout déplier                    | Shift+Alt+O                               | Cmd+Shift+Option                    | Fermer tous los documents        | Ctrl+All+W<br>Ctrl+Shift+W                       | Cmd+Option+w                         | Exécuter le prochain chunk                                                            | Ctrl+Alt+N                            | Cmd+Option+N      |
| Aller à la ligne                | Shift+Alt+G                               | Cmd+Shift+Option                    | Extraire upo fonction            | Ctrl+Slint+V                                     | Cmd+Option+V                         | Synchroniser Editeur et PDF                                                           | Ctrl+F8                               | Cmd+F8            |
| Aller à                         | Shift+Alt+J                               | Cmd+Shift+Option                    | Extraire une variables           | Ctrl+Alt+V                                       | Cmd+Option+V                         | _ , ,                                                                                 |                                       |                   |
| Changer d'onglet                | Ctrl+Shift+.                              | Ctrl+Shift+.                        | Réindenter le code               | Ctrl+I                                           | Cmd+l                                | Précédent graphe                                                                      | Ctrl+Alt+F11                          | Cmd+Option+F11    |
| Onglet précédent                | Ctrl+F11                                  | Ctrl+F11                            | (Dé)Commenter le code            | Ctrl+Shift+C                                     | Cmd+Shift+C                          | Prochain graphe                                                                       | Ctrl+Alt+F12                          | Cmd+Option+F12    |
| Onglet suivant                  | Ctrl+F12                                  | Ctrl+F12                            | Réagencer le commentaire         | Ctrl+Shift+/                                     | Cmd+Shift+/                          | Voir les raccourcis clavier                                                           | Alt+Shift+K                           | Option+Shift+K    |
| Premier onglet                  | Ctrl+Shift+F11                            | Ctrl+Shift+F11                      | Formater la sélection            | Ctrl+Shift+A                                     | Cmd+Shift+A                          |                                                                                       |                                       |                   |
| Dernier onglet                  | Ctrl+Shift+F12                            | Ctrl+Shift+F12                      | Sélection entre accolades        | Ctrl+Shift+E                                     | Ctrl+Shift+E                         | Pourquoi RSt                                                                          | udio Server F                         | Pro?              |
| Naviguer en avant               | Ctrl+F9                                   | Cmd+F9                              | Voir les diagnostics             | Ctrl+Shift+Alt+P                                 | Cmd+Shift+Alt+P                      | Réaliser tout ce qu'il est possible d                                                 | e faire sur un ser                    | rveur open source |
| Naviguer en arrière             | Ctrl+F10                                  | Cmd+F10                             | Transposer les lettres           |                                                  | Ctrl+T                               | avec une licence commerciale, un                                                      | support et plus e                     | encore :          |
| Aller aux accolades             | Ctrl+P                                    | Ctrl+P                              | Déplacer la ligne en haut/bas    | Alt+ <b>↑/↓</b>                                  | Option+ <b>↑/↓</b>                   | éditer les projets simultanément aux autres utilisateurs                              |                                       |                   |
| Sélection inter-accolades       | Ctrl+Shift+Alt+F                          | Ctrl+Shift+Alt+F                    | Copier en Haut/Bas               | Shift+Alt+ <b>∱/↓</b>                            | Cmd+Option+ <b>↑/↓</b>               | basculer facilement d'une version R à une autre                                       |                                       |                   |
| Chercher la sélection           | Ctrl+F3                                   | Cmd+F                               | Ajouter curseur au-dessus        | Ctrl+Alt+Haut                                    | Ctrl+Alt+ Haut                       | ouvrir et exécuter plusieurs sessions R simultanément                                 |                                       |                   |
| Chercher dans les fichiers      | Ctrl+Shift+F                              | Cmd+Shift+F                         | Ajouter curseur en-dessous       | Ctrl+Alt+Bas                                     | Ctrl+Alt+Bas                         | <ul> <li>voir les usages des utilisateurs sur le serveur</li> </ul>                   |                                       |                   |
| Chercher dans le suivant        | Win: F3 Linux: Ctrl+G                     | Cmd+G                               | Deplacer le curseur actif (haut) | Ctrl+Alt+Shift+Haut                              | Ctrl+Alt+Shift+Haut                  | calibrer les ressources pour améliorer les performances                               |                                       |                   |
|                                 | VVIII, I J, LIIIUA, CULL'U                | CITICI O                            | Déplacer le curseur actif (bac)  | (`trl+Alt+Shift+Bas                              | Ctrl+Alt+Shift+Bas                   | <ul> <li>intégrer les pratiques d'authentification autorisation et d'audit</li> </ul> |                                       |                   |
| ( horchor danc la procedent     | /<br>W/·Chiff+E2 I·C+rlichiff+C           | Cmd+Shift+C                         |                                  |                                                  |                                      | <ul> <li>intégrer les pratiques d'author</li> </ul>                                   | tification autori                     | sation et d'audit |
| Allor au « mot »                | W: Shift+F3, L: Ctrl+Shift+G              | G Cmd+Shift+G                       | Rechercher/Remplacer             | Ctrl+F                                           | Cmd+F                                | <ul> <li>intégrer les pratiques d'auther</li> </ul>                                   | tification, autori                    | sation et d'audit |
| Aller au « mot »                | W: Shift+F3, L: Ctrl+Shift+G<br>Ctrl+ ←/→ | G Cmd+Shift+G<br>Option+ <b>←/→</b> | Rechercher la sélection          | Ctrl+F<br>Ctrl+F3                                | Cmd+F<br>Cmd+E                       | intégrer les pratiques d'auther<br>Télécharger une version d'essai de                 | itification, autori<br>45 jours sur : | sation et d'audit |

RStudio<sup>®</sup> est une marque déposée par RStudio, Inc. • <u>CC BY</u> RStudio • <u>info@rstudio.com</u> • 844-448-1212 • <u>rstudio.com</u> Plus d'aide-mémoires sur http://www.rstudio.com/resources/cheatsheets/ En Traduit par Diane BELDAME - <u>diane@thinkr.fr</u>